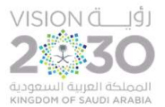

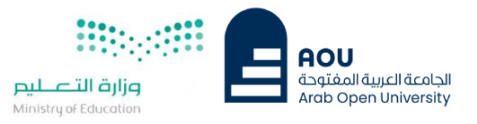

# <u>خطوات تسجيل المقررات</u>

## الدخول لنظام التسجيل من خلال موقع الجامعة أو من خلال الرابط التالي:

## https://sisksa.aou.edu.kw/OnlineServices/

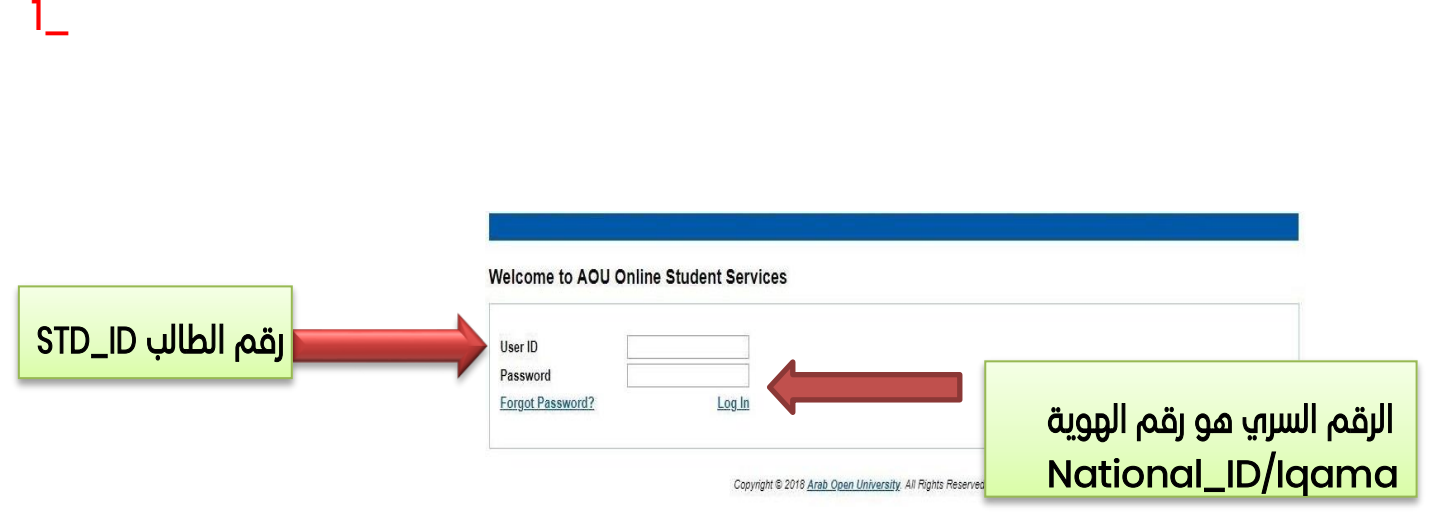

## 2\_

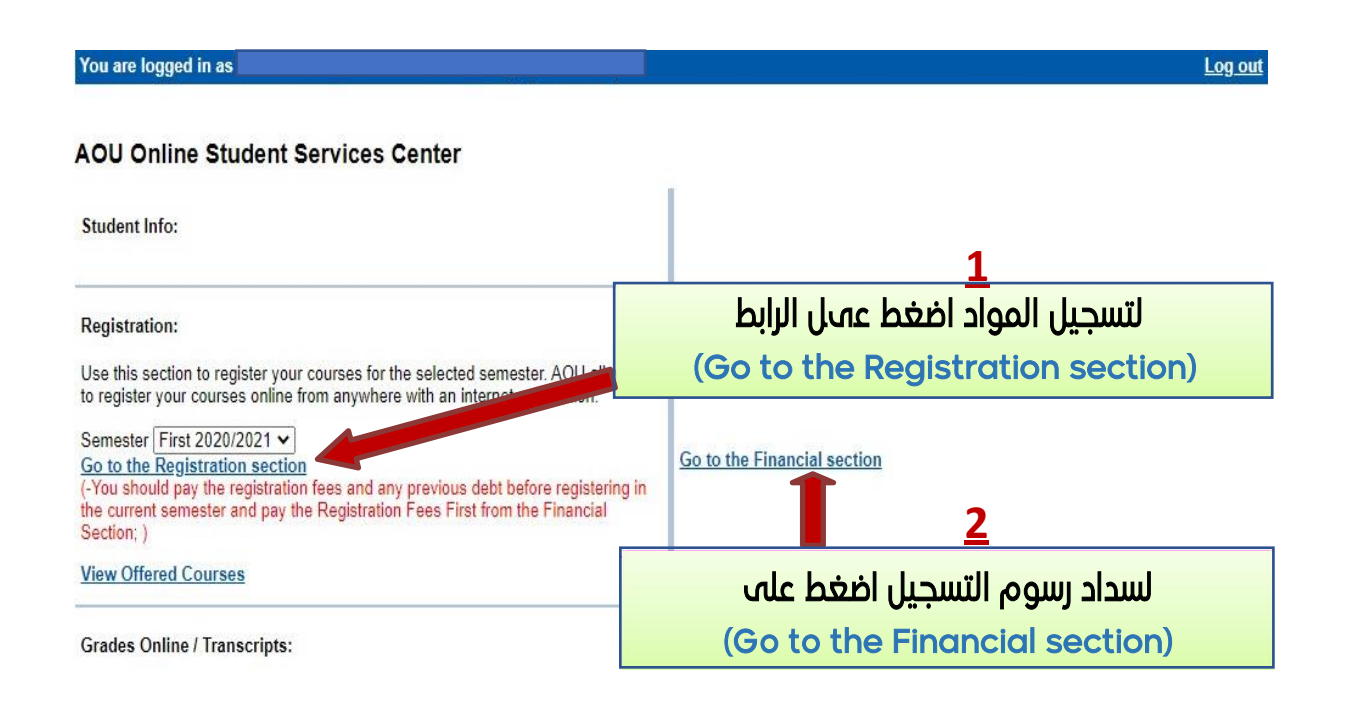

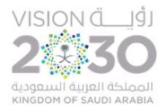

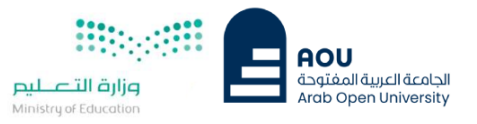

### دفع رسوم التسجيل عن طريق الدفع الإلكتروني المباشر Online Payment

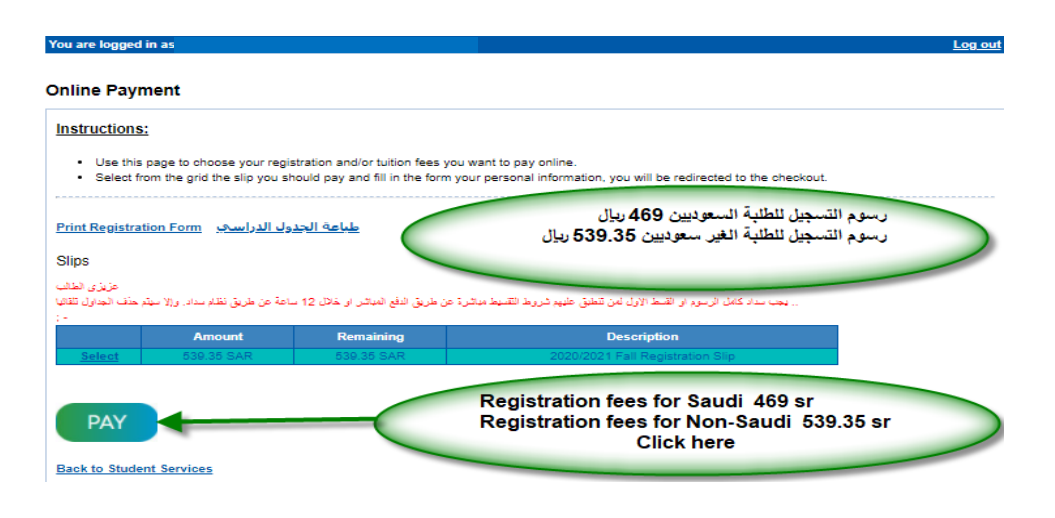

إدخال بيانات بطاقة الدفع

## Enter the payment card information

| <<br>AOU           |                        | AOU                                                       |
|--------------------|------------------------|-----------------------------------------------------------|
| Amount: 539.35 SAR |                        | جامعة العربية المفتوحة<br>Arab Open Universit<br>السعودية |
| Card Number *      |                        |                                                           |
| XXXX XXXX          | XXXX XXXX XXX          |                                                           |
| Expiry Date *      |                        | cvv*                                                      |
| MM/YY              |                        | XXX                                                       |
|                    |                        |                                                           |
| Card Holder Name * | Name And Last Na       | ime                                                       |
|                    |                        |                                                           |
|                    | ΡΔΥ                    |                                                           |
|                    |                        |                                                           |
|                    |                        |                                                           |
| مدی mada           | Verified by VISA       | PCIDSS                                                    |
|                    |                        |                                                           |
|                    | urway                  |                                                           |
|                    | berk unter Enternal in |                                                           |

ملحوظة: يمكن دفع الرسوم عن طريق نظام سداد (SADAD

### Note :

The student can pay registration fees through SADAD services.

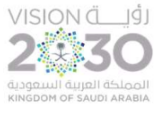

3\_

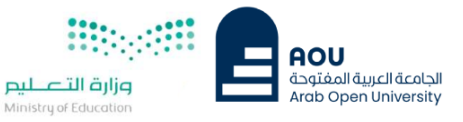

| You are logo                                                                             | le                                                                                               |                            | Log out                       |
|------------------------------------------------------------------------------------------|--------------------------------------------------------------------------------------------------|----------------------------|-------------------------------|
| - Advisor In                                                                             | 10                                                                                               |                            |                               |
| Advisor Na<br>Office Loca<br>Telephone<br>Number:<br>Email:<br>Office Hour<br>Advising P | me: System-Administrator - (Sa)<br>ttion: N/A<br>N/A<br>rs:<br>eriod: Starts on September 18 and | d ends on <b>October 8</b> |                               |
| Steps for C                                                                              | Online Advising and Course Regist                                                                | ration                     |                               |
| Dear Stude                                                                               | nt, This page allows you to register c                                                           | ourses                     |                               |
|                                                                                          |                                                                                                  |                            |                               |
| Advised co                                                                               | ourses                                                                                           |                            |                               |
| Course Pa                                                                                | rt Course                                                                                        | Priority Order             | Notes                         |
| EL099                                                                                    | English Orientation Programme<br>(Level 3)                                                       | 1                          | SC_NOTES {Coreq EL098,} (N/A) |
| EL098                                                                                    | English Orientation Programme<br>(Level 2)                                                       | 1                          | SC_NOTES {Coreq:EL097;} (N/A) |
| View Offered<br>Go to the Re<br>Take me bac                                              | I Courses for First 2018/2019<br>gistration Section<br>k to the Student Services Center          |                            |                               |
| لإختيار المواد اضغط على رابط                                                             |                                                                                                  |                            |                               |
| Go to the Registration                                                                   |                                                                                                  |                            |                               |
| Section                                                                                  |                                                                                                  |                            |                               |

ملاحظة:

- سوف يظهر مربع تأكيد تلقي الإرشاد الأكاديمي والتقديم Submit قبل الذهاب للتسجيل.
  - يمكنك التواصل مع المرشد الأكاديمي للتأكيد من إختيار المقررات قبل التسجيل فيها.

- You must contact the academic advisor before registering for the courses.

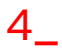

| You are                                | e logge                                                         |                                                                                                    |                                  |                     |                    |                     |           | Log out       |                 |
|----------------------------------------|-----------------------------------------------------------------|----------------------------------------------------------------------------------------------------|----------------------------------|---------------------|--------------------|---------------------|-----------|---------------|-----------------|
| Welco<br>Registri<br>Instru            | me to the lation Mode:                                          | First 2018/2019 Online Registration Sy<br>Registration                                                                                                    | لإختيار وقت المحاضرات اضغط       |                     |                    |                     |           |               |                 |
| Use th<br>1. Clic<br>2. Clic           | his page to c<br>k on 'View Se<br>k on 'Enroll' t               | hoose your courses. To choose a course follo<br>ections' to display the sections of the course you vo<br>o register section.                                                                                                    | w the steps I<br>wish to registe | below:<br>r.        | restion            |                     |           | (View Se      | <u>ections)</u> |
| 4. Clic<br>5. You<br>6. Onl<br>7. Clic | k on 'Change<br>are only allo<br>y confirmed s<br>k on 'Go to S | I Dimanze section registration, once on Detection<br>Section vio change your section to another one of<br>wed a limited number of drops. Use them wisely,<br>ections will be considered as registered. Once you<br>tep 2' once you are done choosing your courses. | of your choice.                  | kt page, no         | n confirmed sectio | ns will be deleted. |           |               |                 |
| Cours                                  | ses Advised                                                     |                                                                                                    |                                  | Trees of the source |                    |                     |           | 12            |                 |
| Co                                     | urse Code                                                       | Course Name                                                                                                    | Category                         | Credits             | Course Price       | Coordinator         | 8         | View Sections |                 |
|                                        | EL098                                                           | English Orientation Programme (Level 2)                                                                                                    |                                  | 0                   | 232 KD             | Kaldun Mohamed Nu   | r Said -  | View Sections |                 |
|                                        | EL099                                                           | English Orientation Programme (Level 3)                                                                                                    |                                  | 0                   | 232 KD             | Kaldun Mohamed Nu   | ir Said - | View Sections |                 |

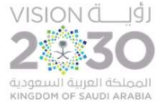

5\_

You are log

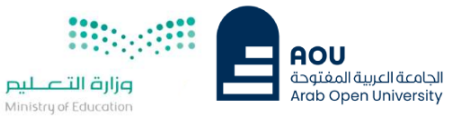

Log out

Welcome to the First 2018/2019 Online Registration System Registration Mode: Registration Use this page to choose your courses. To choose a course follow the steps below: 1. Click on 'View Sections' to display the sections of the course you wish to register. 2. Click on 'Ernoll' to register section. 3. Click on 'Confirm' to finalize section registration. Click on 'Delete' if you wish to delete the s 4. Click on 'Cohange Section' to change your section to another one of your choice. 5. You are only allowed a limited number of drops. Use them wisely. أختر الوقت والشعبة ثم اضغط على (<u>Enroll</u>) 6. Only confirmed sections will be considered as registered.
 7. Click on 'Go to Step 2' once you are done choosing your courses. you move to next page, n Courses Advised Course Code Coordinator EL099 English Orientation Programme (Level 3) w Sections (Sections for Course EL098) Sectio temp: Weekly: [24/11/18-17/01/19] Fr; 21:00 to 23:00 Weekly: [22/09/18-15/11/18] Sa;Su;Tu;We;Th: 09:00 to 11:00 Or Enrol Full 101 GE106: Weekly: [22/09/18-15/11/18] Sa;Su;Tu;We;Th; 11:00 to 13:00 Enrol Open Enrol

GE109: Weekly: [22/09/18-15/11/18] Sa:Su;Tu;We;Th; 19:00 to 11:00 GE109: Weekly: [22/09/18-15/11/18] Sa:Su;Tu;We;Th; 19:00 to 11:00 GE109: Weekly: [22/09/18-15/11/18] Sa:Su;Tu;We;Th; 11:00 to 13:00 GE105: Weekly: [22/09/18-15/11/18] Sa:Su;Tu;We;Th; 11:00 to 15:00 DE105: Weekly: [22/09/18-15/11/18] Sa:Su;Tu;We;Th; 11:00 to 15:00 104 105 Open Open Enrol GE105: Weekly: [22/09/18-15/11/18] Sa;Su;Tu;We;Th; 15:00 to 17:00 GE105: Weekly: [22/09/18-15/11/18] Sa;Su;Tu;We;Th; 17:00 to 19:00 Enroll 106 Open Enroll GE105: Weekly: [22/09/18-15/11/18] Sa;Su;Tu;We;Th; 19:00 to 21:00 GE109: Weekly: [22/09/18-15/11/18] Sa;Su;Tu;We;Th; 19:00 to 21:00 temp: Weekly: [24/11/18-17/01/19] Sa;Su;Mo;Tu;Th; 11:00 to 13:00 temp: Weekly: [24/11/18-17/01/19] Sa;Su;Mo;Tu;Th; 15:00 to 17:00 108 109 Open Open Enroll Enroll Open Enroll U Enroll Unavailable np: Weekly: [24/11/18-17/01/19] Sa;Su;Mo;Tu;Th; 19:00 to 21:00 Please note that the tutor may change without prior notice.

roll'.") k to the Student Services Center

6\_

 Click on Confirm to register section.
 Click on 'Confirm' to finalize section registration. Click on 'Delete' if you wish to delete the section.
 Click on 'Change Section' to change your section to another one of your choice.
 You are only allowed a limited number of drops. Use them wisely.
 Only confirmed sections will be considered as registered. Once you move to next page, non confirmed sections will be delet
 Click on 'Go to Step 2' once you are done choosing your courses. Section Successfully enrolled. Courses Advised Course Code Course Name Category Credits Course Price (Sections for Course EL098) Section Schedule (Location : days (tutorial time)) temp: Weekly: [24/11/18-17/01/19] Fr; 21:00 to 23:00 GE106: Weekly: [22/09/18-15/11/18] Sa;Su;Tu;We;Th; 05:00 to 11:00 GE106: Weekly: [22/09/18-15/11/18] Sa;Su;Tu;We;Th; 11:00 to 13:00 Change Section 101 Full GE109: Weekly: [22/09/18-15/11/18] Sa;Su;Tu;We;Th; 09:00 to 11:00 GE109: Weekly: [22/09/18-15/11/18] Sa;Su;Tu;We;Th; 11:00 to 13:00 103 Open GE109: Weekly. [22/09/18-15/11/18] Sa;Su;Tu;We;Th; 11:00 to 13:00 GE105: Weekly. [22/09/18-15/11/18] Sa;Su;Tu;We;Th; 13:00 to 15:00 GE105: Weekly. [22/09/18-15/11/18] Sa;Su;Tu;We;Th; 15:00 to 17:00 GE105: Weekly. [22/09/18-15/11/18] Sa;Su;Tu;We;Th; 17:00 to 19:00 GE105: Weekly. [22/09/18-15/11/18] Sa;Su;Tu;We;Th; 17:00 to 19:00 Change Section Change Section 105 Open Change Section Change Section Change Section Change Section Change Section valiable Change Section 107 Open GE105: Weekly: [22/09/18-15/11/18] Sa;Su;Tu;We;Th; 19:00 to 21:00 GE109: Weekly: [22/09/18-15/11/18] Sa;Su;Tu;We;Th: 19:00 to 21:00 temp: Weekly: [22/09/18-17/01/19] Sa;Su;Mo;Tu;Th: 11:00 to 13:00 Open 109 temp: Weekly: [24/11/18-17/01/19] Sa;Su;Mo;Tu;Th; 11:00 to 13:00 temp: Weekly: [24/11/18-17/01/19] Sa;Su;Mo;Tu;Th; 15:00 to 17:00 302 0 temp: Weekly: [24/11/18-17/01/19] Sa;Su;Mo;Tu;Th; 19:00 to 21:00 e Change Section may change without prior notice Please n te that the tu Courses Registered Section Credits Price Books Schedule (Location : days Price (tutorial time)) GE109 : Tu,V 0 KD 9/3/2018 11:03:08 AM 103 0 KD Delete 0 Confirm <u>Go to Step 2 (Einancial)</u> Cancel my requests and take me back to the Student Services Center لتأكيد واكمال تسجيل المادة اضغط (Confirm)

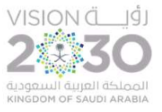

7\_

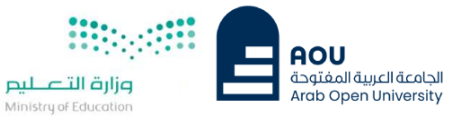

Log of

#### You are logged in as

#### Welcome to the First 2018/2019 Online Registration System

#### Registration Mode: Registration Instructions

#### Use this page to choose your courses. To choose a course follow the steps below:

Click on 'View Sections' to display the sections of the course you wish to register.
 Click on 'Enroll' to register section.

- 3. Click on 'Confirm' to finalize section registration. Click on 'Delete' if you wish to delete the section.
- Click on 'Change Section' to change your section to another one of your choice.
  You are only allowed a limited number of drops. Use them wisely.
- 6. Only confirmed sections will be considered as registered. Once you move to next page, non confirmed sections will be deleted.
- 7. Click on 'Go to Step 2' once you are done choosing your courses.

#### Courses Advised

| Course Code | Course Name                             | Category | Credits | Course Price | Coordinator               | View Sections |
|-------------|-----------------------------------------|----------|---------|--------------|---------------------------|---------------|
| EL098       | English Orientation Programme (Level 2) |          | 0       | 232 KD       | Kaldun Mohamed Nur Said - | View Sections |
| EL099       | English Orientation Programme (Level 3) |          | 0       | 232 KD       | Kaldun Mohamed Nur Said - | View Sections |

#### **Courses Registered**

| Course<br>Code | Section | Credits | Price  | Books<br>Price | Schedule (Location : days<br>(tutorial time)) | Coordinator                | Status   | Status Date             | Action<br>Type 1 | Action<br>Type 2 |
|----------------|---------|---------|--------|----------------|-----------------------------------------------|----------------------------|----------|-------------------------|------------------|------------------|
| EL098          | 206     | 0       | 232 KD | 22 KD          | GW606 : Tu,We,Th,Sa,Su: (11:00 -<br>13:00)    | Kaldun Mohamed Nur<br>Said | Enrolled | 9/3/2018<br>10:45:46 AM |                  | Drop             |
| EL099          | 000     | 0       | 232 KD | 22 KD          | N/A : Fr: (21:00 - 23:00)                     | Kaldun Mohamed Nur<br>Said | Enrolled | 9/3/2018<br>10:45:57 AM |                  | Drop             |

#### Go to Step 2 (Financial)

Cancel my requests and take me back to the Student Services Center

لمعرفة الرسوم المطلوبة والبدء في الدفع اضغط على (Go to Step 2 Financial)

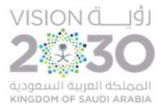

۲

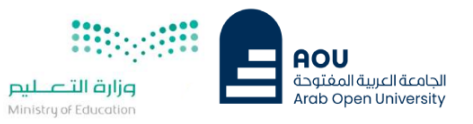

## <u>خطوات دفع الرسوم</u>

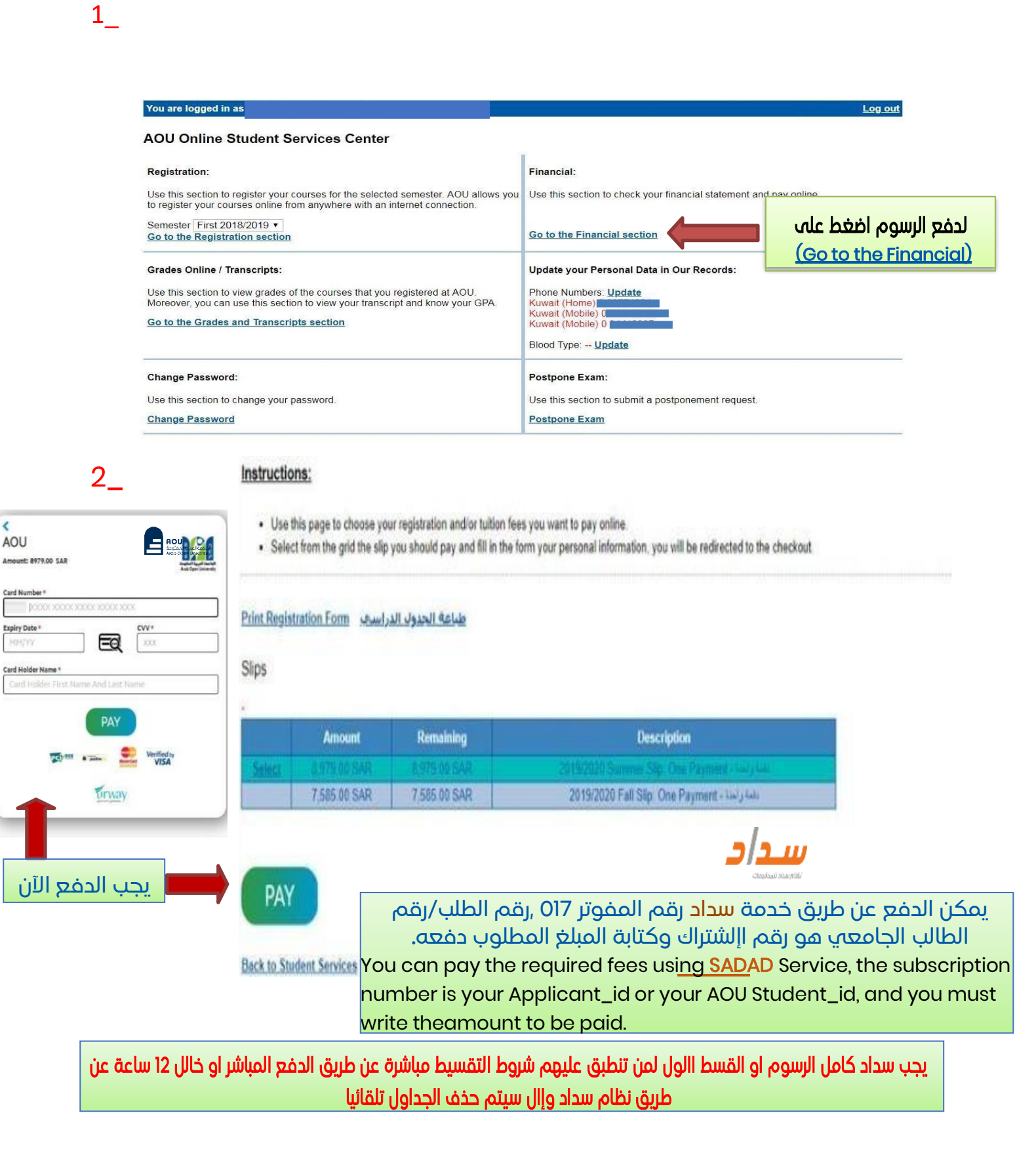

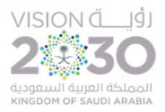

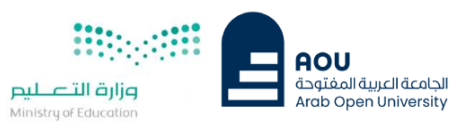

# خطوات تغيير الرقم السري

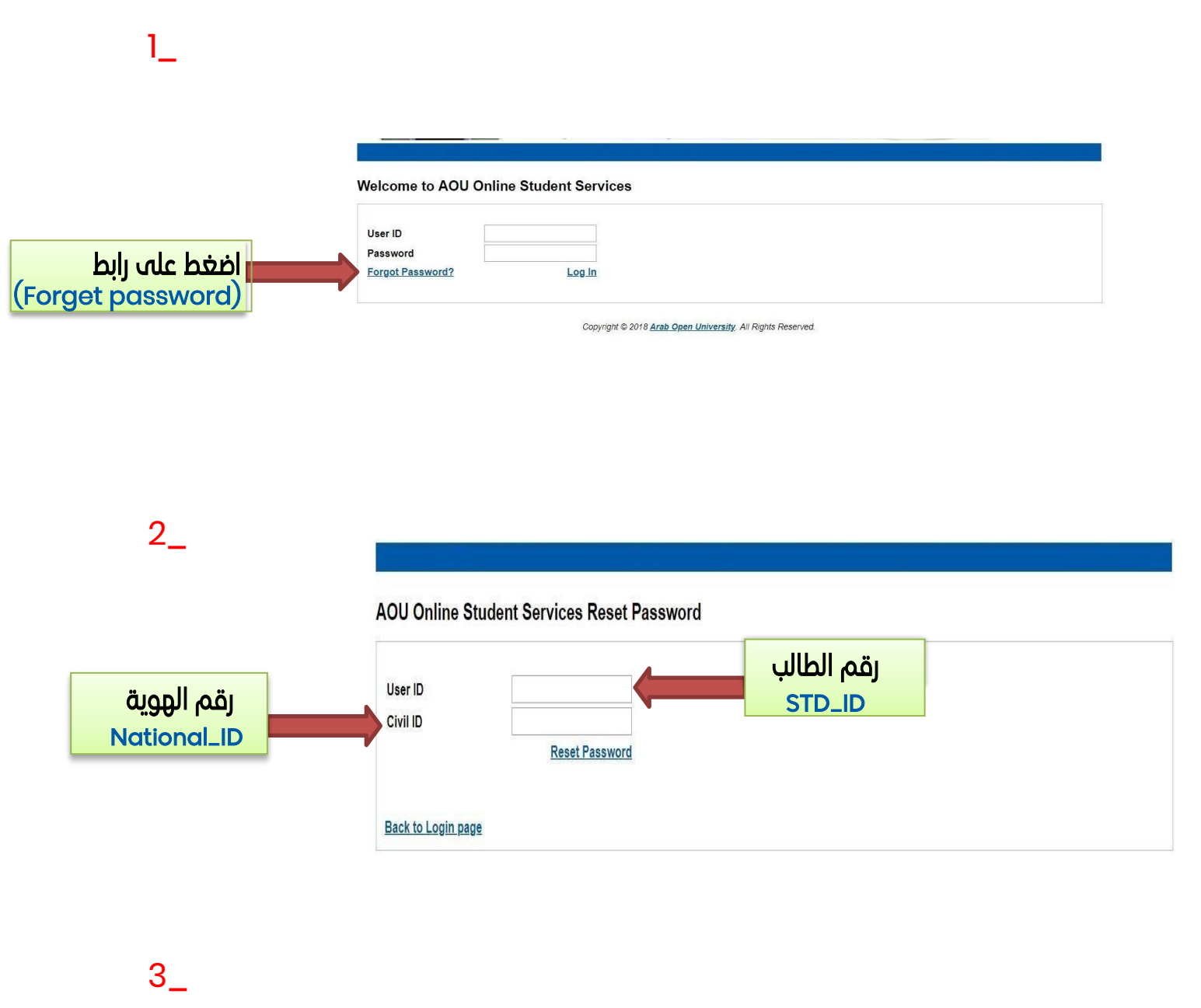

سوف يتم ارسال الرقم السري الجديد الى بريد الطالب الجامعي .

You will receive the new password via the student university email.